Information how to manually map the CMIC network **drive from Windows OS**:

1. Open Windows Explorer (win+e), right-click "Computer" and choose "Map network drive...".

2. In "Folder" type in the following address: \\forskning.it.ntnu.no\ntnu\mh\ikom\cmic\_konfokal 3a. If you are using a PC where you have used your NTNU username and password to log in then just press the "Finish" button.

3b. If you are not using a PC with your NTNU login you will also need to check the "Connect using different credentials" box and press "Finish". Then type in the following in "User name": "win-ntnu-no\YOUR NTNU USERNAME" and your normal NTNU password in "Password".

...from Mac OS /Linux??:

1. Open Finder (cmd+f) and from the choose "Go"-> "Connect to server" (cmd+k).

2. In "Server Address" type in the following address:

smb://forskning.it.ntnu.no/ntnu/mh/ikom/cmic\_konfokal and press connect. Write in username and password like on Windows OS (see above) if prompted.